PEC修正プログラムについて

PEC Ver.2.20をご利用のお客様は下記説明をご覧頂き、プログラムの更新を行って ください。

バージョンの確認: PEC を開いていただき、ヘルプ PECバージョン情報でお確かめ ください。

プログラム更新方法

- ・ ホームページ上の更新プログラム PEC\_222.EXE ファイルをダウンロードします。
- ・ ダウンロードした PEC\_222.EXE を解凍し(自動解凍)、PC 用航海参考図(PEC)の中 ヘインストールします。
- \* ファイルのインストール先 C:¥Program Files¥(財)日本水路協会 ¥PC 用航海参考図(PEC)の PEC.exe ファイル を上書きします。
- ・ P E C.exe ファイルを更新後は、パソコンを再起動しバージョン(Ver.2.22)の確認をしてください。

複数海域のPECをそれぞれ別のフォルダーにインストールされているお客様は、 フォルダーごとに更新プログラム PEC.exe を更新してください。

ご不明・ご質問等ございましたら、下記へお問い合わせください。

(財)日本水路協会

刊行部:<u>e-chart@jha.jp</u>